## 重置詞庫

以 V12 版本為例,以下共三頁的七個步驟說明

1. 將微軟輸入法設為系統預設輸入法。

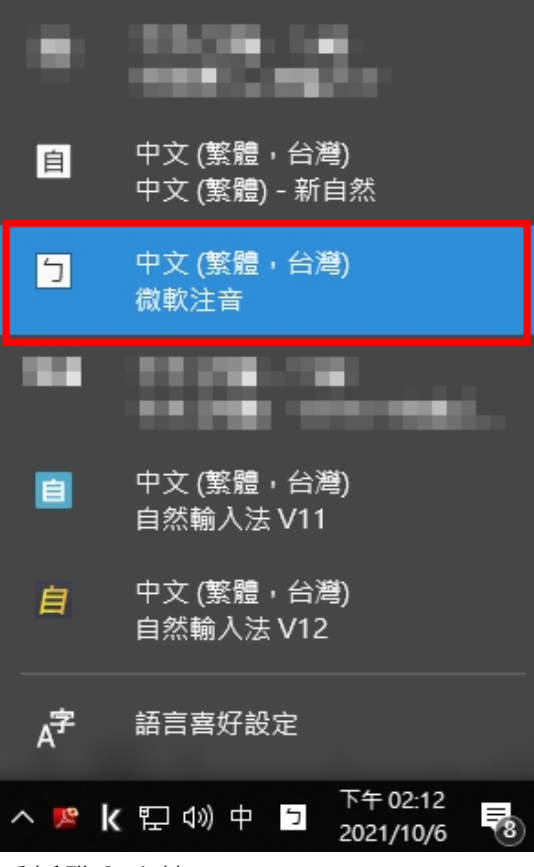

2. 重新登入系統。

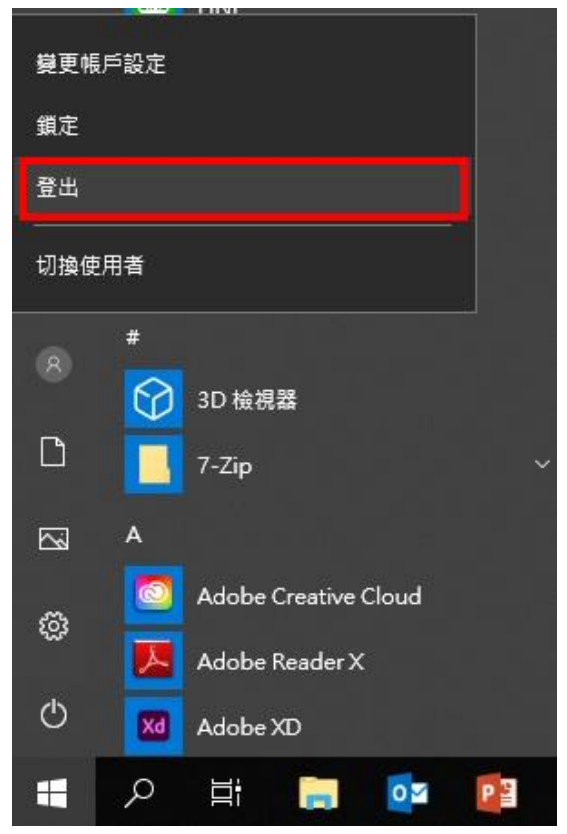

3. 按「Ctrl」+「Alt」+「Delete」開啟「工作管理員」·點選「詳細資料」。

| IP 工作管理員 - □ ×          |             |                   |        |      |                       |         |                       |        |   |
|-------------------------|-------------|-------------------|--------|------|-----------------------|---------|-----------------------|--------|---|
| 檔案(F) 選項(O) 檢視(V)       |             |                   |        |      |                       |         |                       |        |   |
| 處理程序 🕺                  | 效能 應用程      | 式歷程記錄             | 観機 使用者 | 詳細資料 | 服務                    |         |                       |        |   |
| 名稱                      |             | PID               | 狀態     |      | 使用者名稱                 | CPU     | 記憶體 (使                | UAC 模擬 | ^ |
| 🔯 Adobe Cl              | EF Helper   | 12944             | 執行中    |      | 1000                  | 00      | 2,780 K               | 已停用    |   |
| 🔯 Adobe Cl              | EF Helper   | 1632              | 執行中    |      | 1.00                  | 00      | 2,316 K               | 已停用    |   |
| 🔯 Adobe Cl              | EF Helper   | 11384             | 執行中    |      |                       | 00      | 2, <mark>420 K</mark> | 已停用    |   |
| 🔯 Adobe Cl              | EF Helper   | 12864             | 執行中    |      |                       | 00      | 1,824 K               | 已停用    |   |
| 🔯 Adobe D               | esktop Ser. | . 11284           | 執行中    |      | and the second second | 00      | 8,336 K               | 已停用    |   |
| 🔀 AdobeAR               | RM.exe      | 11268             | 執行中    |      |                       | 00      | 964 K                 | 已停用    |   |
| AdobelP(                | CBroker.exe | 12676             | 執行中    |      | 1000                  | 00      | 2,640 K               | 已停用    |   |
| 🔯 AdobeUp               | odateServi  | . 4080            | 執行中    |      |                       | 00      | 384 K                 | 不允許    |   |
| Agent.exe 4112          |             | <mark>4112</mark> | 執行中    |      |                       | 00      | 3,096 K               | 不允許    |   |
| \delta agent.exe 170    |             | 17088             | 執行中    |      |                       | 00      | 632 K                 | 已啟用    |   |
| AGMService.exe 3588     |             | 3588              | 執行中    |      |                       | 00      | 1, <b>444</b> K       | 不允許    |   |
| ■AGSService.exe 3456 \$ |             | 執行中               |        | 100  | 00                    | 1,580 K | 不允許                   |        |   |
| 💫 AiMouse               | WONDER      | . 11676           | 執行中    |      | and the second second | 00      | 3,216 K               | 已啟用    |   |
| AnyDesk.                | exe         | 9068              | 執行中    |      |                       | 00      | 10,232 K              | 不允許    |   |
| AppleMo                 | bileDevic   | 2976              | 執行中    |      |                       | 00      | 832 K                 | 不允許    | ~ |
| ◇ 較少詳細資料(D) 結束工作(E)     |             |                   |        |      |                       |         |                       |        |   |

 依序將「GoingService.exe」、「GoingCommercial.exe」、「GolmeServer12.exe」點選後再點擊右下 方結束工作。

| 虑理程序                     | 效能      | 應用程式歷程記錄 | 開機 使用 | 間者    | 詳細資料  | 服務   |                                                                                                    |     |      |
|--------------------------|---------|----------|-------|-------|-------|------|----------------------------------------------------------------------------------------------------|-----|------|
| 名稱                       |         | ~        |       |       | PID   | 狀態   | 使用者名稱                                                                                                    | CPU | 記憶器  |
| ☐ GolmeServer12.exe      |         |          |       |       | 5516  | 執行中  | Sec. 1                                                                                                    | 00  | 37,  |
| GoingCommercial.exe      |         |          |       |       | 15648 | 執行中  | 1000                                                                                                    | 00  | 4,   |
| GoingService.exe         |         |          |       | 11468 | 執行中   | 1000 | 00                                                                                                    | 10, |      |
| GoogleCrashHandler.exe   |         |          |       | 6004  | 執行中   | 1000 | 00                                                                                                    |     |      |
| GoogleCrashHandler64.exe |         |          |       |       | 12948 | 執行中  | 10000                                                                                                    | 00  |      |
| GoogleDriveFS.exe        |         |          |       |       | 11732 | 執行中  | in the second                                                                                                    | 00  |      |
| A GoogleDriveFS.exe      |         |          |       |       | 12016 | 執行中  | A DECK MARKED AND A DECK MARKED AND A DECK MARKED AND A DECK MARKED AND A DECK MARKED AND A DECK MARKED AND A D                                                                                                    | 00  | 4,   |
| 🛆 GoogleDriveFS.exe      |         |          |       | 12992 | 執行中   | 1.00 | 00                                                                                                    | 1,  |      |
| loogleDriveFS.exe        |         |          |       |       | 13100 | 執行中  | Contraction of the                                                                                                    | 00  | 1,   |
| loogleDriveFS.exe        |         |          |       |       | 8288  | 執行中  | 10000                                                                                                    | 00  | 2,   |
| loogleDriveFS.exe        |         |          |       |       | 13760 | 執行中  | and the second second se                                                                                                    | 00  | 2,   |
| 🛆 GoogleDriveFS.exe      |         |          |       |       | 14192 | 執行中  | and the second second sec | 00  | 1,   |
| igfxCU                   | Service | e.exe    |       |       | 2364  | 執行中  | 1000                                                                                                    | 00  | 1    |
| igfxEM                   | l.exe   |          |       |       | 380   | 執行中  |                                                                                                    | 00  | 2, . |
|                          |         |          |       |       |       |      |                                                                                                    |     | >    |

- 5. 按 鍵盤上的「Windows 標誌」鍵 +「R」開啟「執行」<sup>,</sup>輸入 「%appdata%」後按確定。
  - Windows 標誌鍵:鍵盤上左下的 Ctrl 鍵右邊

| 💷 執行       | ×                                     |
|------------|---------------------------------------|
| <b>日</b> 前 | 入程式、資料夾、文件或網際網路資源的名稱,Windows<br>自動開啟。 |
| 開啟(O):     | %appdata% ~                           |
|            | 確定 取消 瀏覽( <u>B</u> )                  |

6. 重新命名「Going12」資料夾(例如:命名為 Going121)。

| 📙 🛛 💆 📕 e 🗏 Roaming                               |                       |                                                                                                    |                                                |                                                          |  |  |  |  |
|---------------------------------------------------|-----------------------|----------------------------------------------------------------------------------------------------|------------------------------------------------|----------------------------------------------------------|--|--|--|--|
| 相案 常用 共用 檢視                                       |                       |                                                                                                    |                                                |                                                          |  |  |  |  |
| ★ ■ 2 3 9 下<br>訂選到[ 複製 貼上 2 5 比]<br>快速存取]         |                       | ■ 新増項目 ▼<br>1 記録<br>1 記録<br>1 記<br>1 記録<br>1 記録<br>1 記録<br>1 記録<br>1 記録<br>1 記録<br>1 記録<br>1 記録<br>1 記録<br>1 記録<br>1 記録<br>1 記<br>1 記<br>1 記<br>1 記<br>1 記<br>1 記<br>1 記<br>1 記 | →<br>→<br>→<br>→<br>→<br>→<br>→<br>→<br>→<br>→ | <ul> <li>■ 全選</li> <li>● 全部不選</li> <li>■ 反向選擇</li> </ul> |  |  |  |  |
|                                                   | 組合管理                  | 新增                                                                                                    | 開啟                                             | 選取                                                       |  |  |  |  |
| $\leftrightarrow \rightarrow \checkmark \uparrow$ | > AppData > Roaming > |                                                                                                    |                                                |                                                          |  |  |  |  |
|                                                   | 全無                    | 修改日期                                                                                                    | <u>捐</u> 型                                     | <br>大小                                                   |  |  |  |  |
|                                                   | Going12               | 2021/10/4 下午 (                                                                                                    | ) 檔案資料夾                                        |                                                          |  |  |  |  |
|                                                   |                       |                                                                                                    | Bele                                           |                                                          |  |  |  |  |

7. 重新登入系統後再使用自然輸入法。

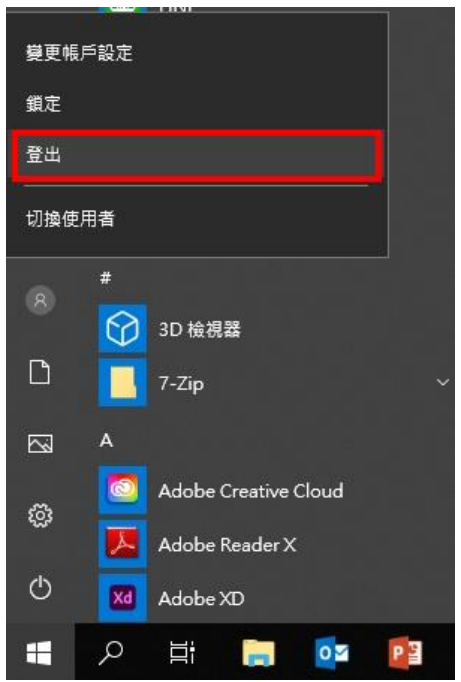